## 中国电信

# 云会议(行业版)移动客户端 使用手册

上海理想信息产业(集团)有限公司智能视频事业部

2023年6月

更新记录

| 客户端<br>版本号 | 发布日期       | 系统     | 升级内容描述 |
|------------|------------|--------|--------|
| V1.0       | 2020/06/16 | 安卓/i0S | 新增 App |

|   | 录 |
|---|---|
| Η |   |

| 1. | 产品概述        | 4  |
|----|-------------|----|
|    | 1.1. 产品简介   | 4  |
|    | 1.2. 产品特点   | 4  |
| 2. | 客户端使用——会外   | 5  |
|    | 2.1. 登录     | 5  |
|    | 2.2. 首页     | 6  |
|    | 2.2.1. 扫一扫  | 6  |
|    | 2.2.2. 最近日程 | 6  |
|    | 2.2.3. 加入会议 | 6  |
|    | 2.2.4. 快速会议 | 6  |
|    | 2.2.5. 预约会议 | 7  |
|    | 2.2.6. 观看直播 | 8  |
|    | 2.3. 日程     | 8  |
|    | 2.3.1. 会议详情 | 8  |
|    | 2.4. 通讯录    | 9  |
|    | 2.5. 我的     | 9  |
|    | 2.5.1. 个人资料 | 10 |
|    | 2.5.2. 设置   | 10 |
|    | 2.5.3. 问题反馈 | 11 |
|    | 2.5.4. 关于   | 11 |
|    | 2.5.5. 隐私安全 | 11 |
| 3. | 客户端使用——会内   | 12 |
|    | 3.1. 角色说明   | 12 |
|    | 3.2. 会议画面   | 12 |
|    | 3.3. 音视频开关  | 12 |
|    | 3.4. 成员列表   | 13 |
|    | 3.4.1. 邀请参会 | 13 |
|    | 3.4.2. 操作说明 | 13 |
|    | 3.5. 更多功能   | 14 |
|    | 3.5.1. 聊天   | 14 |
|    | 3.5.2. 会议录制 | 14 |
|    | 3.5.3. 会议设置 | 15 |
|    | 3.5.4. 会议直播 | 15 |
|    | 3.6. 离开会议   | 15 |
|    |             |    |

## 1. 产品概述

#### 1.1.产品简介

云会议(行业版)移动软终端是一款简洁易用的视讯软件,支持 iOS、Android 平台,将 视频会议扩展到手机,满足用户随时随地进行视频沟通的需求,为用户提供优质的音视频体验。

#### 1.2. 产品特点

高清音视频体验,同时提供办公协助功能。

人性化 UI/UE 设计, 使会议操作更加简单, 随心所欲。

灵活稳定的网络适应性,满足 Wifi、3G/4G 等多种复杂网络环境。

支持手机、PAD 等多种终端的接入,实现随时随地入会,使会议沟通更加方便快捷。

## 2. 客户端使用——会外

#### 2.1.登录

启动云会议(行业版)APP界面如右图:

- ◆ 账号登录:使用账号密码登录,手机号和邮箱在个人 资料绑定后也可作为登录账号;若忘记密码可以通过 手机号/邮箱验证找回,若尚未绑定手机号或邮箱,则 需联系企业管理员/客户经理来帮助您找回密码。
- ◆ 加入会议:未登录状态加入会议,为保证会议安全, 首次加入会议需要通过手机号验证。
- ◆ 免密登录: 电信号码可使用本机号一键登录, 联通移 动号码可通过短信验证码登录。

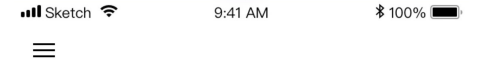

欢迎使用云会议(行业版)

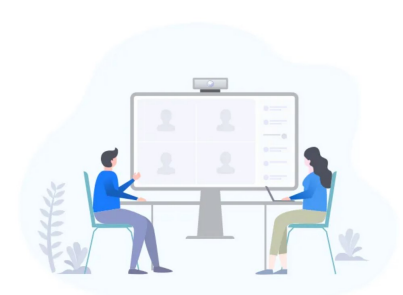

| 账号登录     |  |
|----------|--|
| 加入会议     |  |
| <br>免密登录 |  |

1 我已阅读并同意《用户服务协议》和《隐私政策》

#### 2.2.首页

登录成功后显示首页如右图:

主要内容包括 "扫一扫"、"加入会议"、 "快速会议"、"预 约会议"、"观看直播"、"最近日程"组成,您可以通过会议号 加入/观看一场正在进行中的会议,还可以创建即时会议、预约会议。

#### 2.2.1. 扫一扫

点击扫一扫,支持 Rooms 扫码登录和扫码加入会议;

#### 2.2.2. 最近日程

展示今明两天即将开始/正在进行中的会议日程 ◆ 会议进行中可以快速加入会议,

- ◆ 会议未开始点击日程模块可以查看会议详情。
- ◆ 长按支持将单个会议在列表进行隐藏;

| 🖬 Sketch 🗢                                     | 9:41 AM                                                                                                 |                                            | <b>\$</b> 100% 🔳 |  |  |  |
|------------------------------------------------|----------------------------------------------------------------------------------------------------|--------------------------------------------|------------------|--|--|--|
|                                                | 云会议(行业版)                                                                                                |                                            | 63               |  |  |  |
| <b>十</b><br>加入会议                               | ●<br>快速会议                                                                                               | いたので、「「「」の「」ので、「」ので、「」ので、「」ので、「」ので、「」ので、「」 | 观看直播             |  |  |  |
| 今天(星期二)                                        |                                                                                                    |                                            |                  |  |  |  |
| 进行中 天算<br>会议号:12<br>时间:202                     | <ul> <li>进行中 天翼发布会现场指导讨论会讨论会</li> <li>会议号: 123 1234 1234</li> <li>时间: 2020.08.04 13:00-16:00</li> </ul> |                                            |                  |  |  |  |
| 🔒 韩梅桐                                          | 每                                                                                                    |                                            |                  |  |  |  |
| 明天(08月05                                       | 日)                                                                                                    |                                            |                  |  |  |  |
| <del>末开始</del> <b>天]</b><br>会议号: 12<br>时间: 202 | <b>翼发布会现场</b><br>23 1234 1234<br>0.08.04 13:0                                                           | <b>指导讨论会i</b><br>0-无限时                     | 讨论会              |  |  |  |
| 🔒 韩梅梅                                          |                                                                                                    |                                            |                  |  |  |  |
| 已结束 天翼发布会现场指导讨论会                               |                                                                                                    |                                            |                  |  |  |  |
|                                                |                                                                                                    | 通讯录                                        | 2 我的             |  |  |  |

#### 2.2.3. 加入会议

登录后的加入会议,输入他人分享的会议号即可入会,如有密码则 需输入密码。

- ◆ 加入指定会议号,开启/关闭摄像头和麦克风。
- ◇ 入会成功后,会为您记录最近五次进入过的会议,您下次打开 时可以看到∨角标,选择对应会议号快速加入。

#### 2.2.4. 快速会议

即时开启一场未设置密码的会议,会议号随机,默认设置取"我的-<u>设置</u>",会内会议设置可修改。

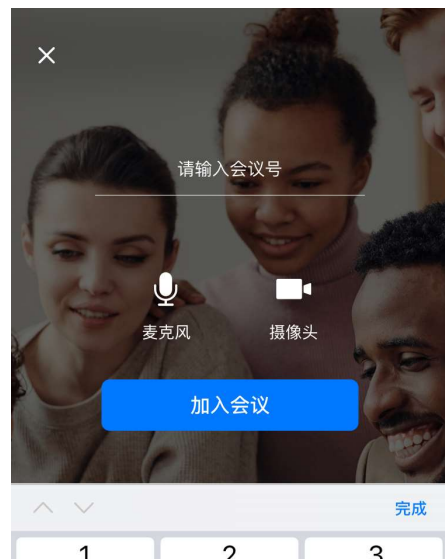

| 1        | 2<br>ABC | 3<br>Def            |
|----------|----------|---------------------|
| <b>4</b> | 5        | 6                   |
| бні      | JKL      | <sup>мно</sup>      |
| 7        | 8        | 9                   |
| PQRS     | TUV      | wxyz                |
| + * #    | 0        | $\langle X \rangle$ |

## 2.2.5. 预约会议

预约一场提前准备的会议

- ◆ 会议号: 绑定手机号的用户允许选择手机号创建会议, 相同会议号的会议同时段只能创建一个。
- ◆ 参会成员:企业用户可以通过企业通讯录邀请参会成员。
- ◆ 会议议程:您可以编辑相关会议介绍/会议流程供参会成员查看。
- ◆ 会议密码:开启密码则设置6位数随机密码,不支持编辑 修改。
- ◆ 视频质量:根据权限范围支持选择标清360P、高清720P、 全高清1080P、超高清4K。
- ◆ 参会者入会时闭麦:若开启该项设置,任何人入会时均 被主持人关闭麦克风,会内可以选择开启麦克风。
- ◆ 允许参会者自我解除闭麦:与上一项设置呼应,若未开 启,则仅支持主持人为参会者开启麦克风。
- ◇ 允许在支持人入会前加入会议:若未打开,则会议已开 始,主持人尚未入会,其他参会人无法入会。
- ◆ 邀请权限:权限可选范围为"仅主持人"和"全体参会 者"。若选择"仅主持人",则仅主持人可进入通讯录 界面进行邀请;若选择"全体参会者",则参会者均可 进入通讯录界面进行邀请。
- ◆ 允许通过会议号入会:若未开启会议号入会则任何人不得通过"加入会议"输入会议号入会,被邀请人可通过 会议日程入会。若开启,则会议号入会身份据账号权限可设置"参会者/观众"。
- ◆ 共享权限:会议允许共享桌面/应用的权限选择,可选择 全体参会者/仅主持人。
- ◆ 会议加密:提高会议安全服务,开启升级国密级加密。

| III Sketch 🗢               | 9:41 AM    | \$ 100% 💻          |
|----------------------------|------------|--------------------|
| <                          | 预约会议       |                    |
| <b>会议名称</b><br>韩梅梅的视频会议    |            |                    |
| 会议时间                       | 2020/03/30 | 周一 12:00 >         |
| 会议时长                       |            | 1小时 >              |
| 会议号                        |            | 系统随机 >             |
| 参会成员                       |            | 1/100 >            |
| 会议议程                       |            | 查看 >               |
| 会议密码                       |            |                    |
| <b>视频质量</b><br>视频质量越高会增加流量 | 量消耗        | 流畅480P <b>&gt;</b> |
| 入会选项                       |            |                    |
| 参会者入会时闭麦                   |            |                    |
| 允许参会者自我解降                  | 涂闭麦        |                    |
| 允许在主持人入会前                  | 前加入会议      |                    |
| 邀请权限                       |            | 全体参会者 >            |
| 允许通过会议号入会                  | Å.         |                    |
| 参会身份                       |            | 参会者 >              |
| 共享权限                       |            | 全体参会者 >            |
|                            | 新约会议       |                    |

#### 2.2.6. 观看直播

任何人可以通过会议号及直播密码观看对外直播中的会议,同样会为您 记录最近五次进入过的会议,您下次打开时可以看到>角标,选择对应 会议号快速加入。

#### 2.3.日程

本页可以查看进行中/未开始/已结束的会议。

- ◆ 右上角 ⊕. 预约选中时间的会议,选中时间不得早于当前时间。
- ◆ 日历:默认显示当周7天,v下拉显示当月日历,手指左右滑动切换。
- ◆ 长按会议栏,可隐藏选中会议,如需将会议再次显示在列表,可通 过再次加入会议。

| 2. | 3. | 1. | 会议详情 |
|----|----|----|------|
|    |    |    |      |

- ◆ 立即开始: 主持人权限, 可立即开始会议
- ◆ 右上角 \*\*\*\*
  - 分享会议:可通过微信、邮件、短信、复制会议信息分享
  - 取消会议: 会议未开始可以取消会议
  - 编辑会议:会议未开始可以编辑会议,会议号、会议密码、
- ◆ 视频质量、会议加密不可编辑,其他与预约会议相同。

|                                                                                                    | .35                                                                                                    |                                     |                                       |                                                                                                    | <b></b>   40                                                |                                                                                       |
|----------------------------------------------------------------------------------------------------|----------------------------------------------------------------------------------------------------|-------------------------------------|---------------------------------------|----------------------------------------------------------------------------------------------------|-------------------------------------------------------------|---------------------------------------------------------------------------------------|
|                                                                                                    |                                                                                                    |                                     | 6月                                    |                                                                                                    |                                                             | Ð                                                                                     |
| н                                                                                                    | _                                                                                                    | _                                   | =                                     | m                                                                                                    | Ŧ                                                           | ÷                                                                                     |
| 口<br>10                                                                                                    |                                                                                                    | -                                   | <br>21                                | 22                                                                                                    | л<br>22                                                     | 24                                                                                    |
| 10                                                                                                    | ?                                                                                                    | 20                                  | 21                                    | 22                                                                                                    | 23                                                          | 24                                                                                    |
|                                                                                                    |                                                                                                    |                                     | $\sim$                                |                                                                                                    |                                                             |                                                                                       |
| 20234                                                                                                    | ≢06月19日                                                                                                    | 星期一                                 |                                       |                                                                                                    |                                                             |                                                                                       |
| 进行                                                                                                    | ₱ 王源源                                                                                                    | 召开的                                 | 会议                                    |                                                                                                    |                                                             |                                                                                       |
| 会议                                                                                                    | 《号: 493 (                                                                                                    | 6156 72                             | 12                                    |                                                                                                    |                                                             |                                                                                       |
| 时间                                                                                                    | ]: 2023.0                                                                                                    | 5.19 14:                            | 30-18:30                              | )                                                                                                    |                                                             |                                                                                       |
| 1                                                                                                    | 王源源                                                                                                    |                                     |                                       |                                                                                                    | 加入会                                                         | iX >                                                                                  |
|                                                                                                    |                                                                                                    |                                     |                                       |                                                                                                    |                                                             |                                                                                       |
|                                                                                                    |                                                                                                    |                                     |                                       |                                                                                                    |                                                             |                                                                                       |
|                                                                                                    |                                                                                                    |                                     |                                       |                                                                                                    |                                                             |                                                                                       |
|                                                                                                    |                                                                                                    |                                     |                                       |                                                                                                    |                                                             |                                                                                       |
|                                                                                                    |                                                                                                    |                                     |                                       |                                                                                                    |                                                             |                                                                                       |
|                                                                                                    |                                                                                                    |                                     |                                       |                                                                                                    |                                                             |                                                                                       |
|                                                                                                    |                                                                                                    |                                     |                                       |                                                                                                    |                                                             |                                                                                       |
|                                                                                                    |                                                                                                    |                                     |                                       |                                                                                                    |                                                             |                                                                                       |
|                                                                                                    |                                                                                                    |                                     |                                       |                                                                                                    |                                                             |                                                                                       |
|                                                                                                    |                                                                                                    |                                     |                                       |                                                                                                    |                                                             |                                                                                       |
|                                                                                                    |                                                                                                    |                                     |                                       |                                                                                                    |                                                             |                                                                                       |
|                                                                                                    |                                                                                                    |                                     |                                       |                                                                                                    |                                                             |                                                                                       |
|                                                                                                    |                                                                                                    |                                     |                                       |                                                                                                    |                                                             |                                                                                       |
|                                                                                                    |                                                                                                    |                                     |                                       |                                                                                                    |                                                             |                                                                                       |
|                                                                                                    |                                                                                                    |                                     |                                       |                                                                                                    |                                                             |                                                                                       |
| G                                                                                                    | )                                                                                                    |                                     |                                       | 12                                                                                                    |                                                             | 8                                                                                     |
| 首]                                                                                                    | 页                                                                                                    | 日程                                  |                                       | 通讯录                                                                                                    |                                                             | 龙的                                                                                    |
| 1                                                                                                    | 4:35                                                                                                    |                                     |                                       |                                                                                                    | <b></b>   40                                                |                                                                                       |
|                                                                                                    |                                                                                                    |                                     |                                       |                                                                                                    |                                                             |                                                                                       |
| <                                                                                                    |                                                                                                    |                                     | 会议详情                                  | 青                                                                                                    |                                                             |                                                                                       |
| <                                                                                                    | ■ 干源源2                                                                                                    | 开的会                                 | 会议详愉<br>::iV                          | ħ                                                                                                    | A 1040                                                      | A 34                                                                                  |
| <b>く</b><br>末开                                                                                                    | E 王源源子<br>: 2023.06                                                                                                    | 3开的会                                | 会议详作<br>:议<br>5-18:45                 | ξ.                                                                                                    | ∠ 编辑                                                        | 会议                                                                                    |
| <b>〈</b><br>床用<br>时间<br>会议                                                                                                    | ◙ <b>王源源召</b><br>: 2023.06<br>号: 183 21                                                                                                    | 3 <b>开的会</b><br>.19 14:4<br>26 1079 | 会议详作<br>?议<br>5-18:45<br>9            | ţ                                                                                                    | <ul> <li>編辑</li> <li>分享</li> </ul>                          | 会议                                                                                    |
| <b>〈</b><br>床形<br>时间<br>会议                                                                                                    | <mark>图 王源源2</mark><br>: 2023.06<br>号: 183 21<br>密码: 无                                                                                                    | <b>3开的会</b><br>.19 14:4<br>26 1079  | <b>会议详</b> 怕<br>?议<br>5-18:45<br>9    | 5                                                                                                    | <ul> <li>✓ 编辑</li> <li>✓ 分享</li> <li>■ million</li> </ul>   | 会议                                                                                    |
| <b>人</b><br>床用<br>时<br>会<br>发<br>起                                                                                                    | <ul> <li>■ 王源源名</li> <li>: 2023.06</li> <li>号: 183 21</li> <li>密码: 无</li> <li>人: 王源源</li> </ul>                                                                                                    | <b>3开的会</b><br>19 14:4<br>26 1079   | 会议详竹<br>:议<br>5-18:45<br>9            |                                                                                                    | <ul> <li>/ 编辑</li> <li>/ 分享</li> <li>* 取消</li> </ul>        | 会议<br>会议                                                                              |
| <b>〈</b><br><u></u> <b>末</b> 刑<br>日间议<br>会<br>友起                                                                                                    | <ul> <li>王源源名</li> <li>: 2023.06</li> <li>号: 183 21</li> <li>密码: 无</li> <li>人: 王源源</li> </ul>                                                                                                    | <b>3开的会</b><br>.19 14:4<br>26 1079  | 会议详情<br>?议<br>5-18:45<br>9            |                                                                                                    | <ul> <li>✓ 编辑</li> <li>✓ 分享</li> <li>◆ 取消</li> </ul>        | 会议                                                                                    |
| <b>人</b><br>末开<br>时间议议起<br>参会                                                                                                    | <b>王源源子</b><br>: 2023.06<br>号: 183 21<br>密码: 无<br>人: 王源源<br>人: 王源源                                                                                                    | 3 <b>开的会</b><br>.19 14:4<br>26 1079 | 会议详情<br>?议<br>5-18:45<br>9            | <b>57</b>                                                                                                    | <ul> <li>✓ 編辑</li> <li>○ 分享</li> <li>◆ 取消</li> </ul>        | 会议<br>会议<br>1 ♪                                                                       |
| <b>〈</b><br>末开<br>时 一 议 议 起<br>参 会                                                                                                    | <ul> <li>王源源名</li> <li>: 2023.06</li> <li>号: 183 21</li> <li>密码: 无</li> <li>人: 王源源</li> <li>:成员</li> </ul>                                                                                                    | 3开的会<br>.19 14:4<br>26 1079         | 会议详情<br>?议<br>5-18:45<br>9            |                                                                                                    | <ul> <li>✓ 编辑</li> <li>▶ 取消</li> </ul>                      | 会议<br>会议<br>会议<br>1 ♪                                                                 |
| 大<br>所<br>时间议议起<br>参会<br>会议                                                                                                    | <ul> <li>王源源名</li> <li>2023.06</li> <li>号: 183 21</li> <li>密码: 无</li> <li>人: 王源源</li> <li>() () () () ()</li> <li>() () ()</li> <li>() () ()</li> <li>() () ()</li> <li>() () ()</li> <li>() () ()</li> <li>() () ()</li> <li>() () ()</li> <li>() () ()</li> <li>() () ()</li> <li>() () ()</li> <li>() () ()</li> <li>() () ()</li> <li>() () ()</li> <li>() () () ()</li> <li>() () () ()</li> <li>() () () ()</li> <li>() () () ()</li> <li>() () () ()</li> <li>() () () ()</li> <li>() () () () ()</li> <li>() () () () ()</li> <li>() () () () () ()</li> <li>() () () () () ()</li> <li>() () () () () ()</li> <li>() () () () () ()</li> <li>() () () () () ()</li> <li>() () () () () () ()</li> <li>() () () () () () ()</li> <li>() () () () () () () ()</li> <li>() () () () () () () () ()</li> <li>() () () () () () () () () ()</li> <li>() () () () () () () () () () ()</li> <li>() () () () () () () () () () () () () (</li></ul>                                                                                                    | <b>召开的会</b><br>19 14:4<br>26 1079   | 会议详情<br>:议<br>5-18:45<br>9            |                                                                                                    | <ul> <li>編辑</li> <li>分享</li> <li>取消</li> </ul>              | 会议<br>会议<br>1 ♪                                                                       |
| <b>大</b><br>開留<br>時会、<br>定<br>記<br>一<br>一<br>の<br>で<br>の<br>記<br>一<br>の<br>で<br>の<br>記<br>の<br>の<br>の<br>の<br>の<br>の<br>の<br>の<br>の<br>の<br>の<br>の<br>の<br>の<br>の<br>の                                                                                                    | <ul> <li>王源源名</li> <li>2023.06</li> <li>号: 183 21</li> <li>密码: 无</li> <li>人: 王源源</li> <li>成员</li> <li>议程</li> <li>程</li> </ul>                                                                                                    | <b>召开的会</b><br>.19 14:4<br>26 1075  | 会议详情<br>:议<br>5-18:45<br>9            |                                                                                                    | <ul> <li>✓ 編辑</li> <li>○ 分享     <li>取消     </li> </li></ul> | 会议<br>会议<br>会议<br>1 >                                                                 |
| 「新聞<br>田间议议议起     参会<br>充议                                                                                                    | <ul> <li>         王源源名         : 2023.06         号: 183 21         密码: 无         六人: 王源源         六人         ズ人         ※成员         ※         ※         ※         ※         ※         ※         ※         ※         ※         ※         ※         ※         ※         ※         ※         ※         ※         ※         ※         ※         ※         ※         ※         ※         ※         ※         ※         ※         ※         ※         ※         ※         ※         ※         ※         ※         ※         ※         ※         ※         ※         ※         ※         ※         ※         ※         ※         ※         ※         ※         ※         ※         ※         ※         ※         ※         ※         ※         ※         ※         ※         ※         ※         ※         ※         ※         ※         ※         ※         ※         ※         ※         ※         ※         ※         ※         ※         ※         ※         ※         ※         ※         ※         ※         ※         ※         ※         ※         ※         ※         ※         ※         ※         ※         ※         ※         ※         ※         ※         ※         ※         ※         ※         ※         ※         ※         ※         ※         ※         &lt;</li></ul> | <b>3开的会</b><br>.19 14:4<br>26 1079  | 会议详情<br>?议<br>5-18:45<br>9            |                                                                                                    | <ul> <li>/ 編辑</li> <li>分享</li> <li>予 取消</li> </ul>          | 会议<br>:会议<br>1 >                                                                      |
| <b>末</b><br>一<br>所<br>前<br>に<br>议<br>议<br>起<br>参<br>会<br>び<br>、<br>近<br>む<br>、<br>、<br>、<br>、<br>、<br>、<br>、<br>、<br>、<br>、<br>、<br>、<br>、                                                                                                    | <ul> <li>主源源名</li> <li>注 2023.06</li> <li>号: 183 21</li> <li>密码: 无</li> <li>人: 王源源</li> <li>成员</li> <li>()议程</li> <li>程</li> </ul>                                                                                                    | <b>3开的会</b><br>19 14:4<br>26 1079   | 会议详情<br>?议<br>5-18:45<br>9            |                                                                                                    | <ul> <li>✓ 編辑</li> <li>ご 分享</li> <li>→ 取消</li> </ul>        | 会议<br>会议<br>i会议<br>1 ♪                                                                |
| <ul> <li>末期</li> <li>时会会发</li> <li>参会</li> <li>交び</li> <li>无い</li> </ul>                                                                                                    | <ul> <li>三 王源源子</li> <li>: 2023.06</li> <li>号: 183 21</li> <li>密码: 无</li> <li>人: 王源源</li> <li>:成员</li> <li>议程</li> <li>程</li> </ul>                                                                                                    | <b>召开的会</b><br>19 14:4<br>26 1079   | 会议详情<br>?议<br>5-18:45<br>9            |                                                                                                    | <ul> <li>✓ 编辑</li> <li>◆ 分享</li> <li>▼ 取消</li> </ul>        | 会议<br>会议<br>会议<br>1 >                                                                 |
| <ul> <li>大田     <li>时会会发     <li>参会     <li>会び</li> <li>近     <li>近     <li>び     <li>び     <li>び     </li> </li></li></li></li></li></li></li></ul>                                                                                                    | <ul> <li>三 王源源子</li> <li>: 2023.06</li> <li>号: 183 21</li> <li>密码: 无</li> <li>八: 王源源</li> <li>:成员</li> <li>:议程</li> <li>程</li> </ul>                                                                                                    | 3开的会<br>.19 14:4<br>26 1075         | 会议详情<br>?议<br>5-18:45<br>9            |                                                                                                    | <ul> <li>編辑</li> <li>分享</li> <li>取消</li> </ul>              | 会议 会议 会议 会议 1 >                                                                       |
| <ul> <li>未用</li> <li>時间</li> <li>(2)</li> <li>(2)</li> <li>(2)</li> <li>(3)</li> <li>(4)</li> <li>(4)</li> <li>(4)</li> <li>(5)</li> <li>(4)</li> <li>(5)</li> <li>(4)</li> <li>(5)</li> <li>(5)</li> <li>(6)</li> <li>(6)</li> <li>(7)</li> <li>(7)</li></ul>                                                                                                    | ■ 王源源子<br>: 2023.06<br>号: 183 21<br>密码: 无<br>人: 王源源<br>:成员<br>(议程<br>程<br>程                                                                                                    |                                     | 会议详情<br>F议<br>5-18:45<br>9            |                                                                                                    | <ul> <li>✓ 編辑</li> <li>✓ 分享</li> <li>▼ 取消</li> </ul>        | 会议                                                                                    |
| <ul> <li>FILL     <li>时间公议发起     <li>参会</li> <li>会议</li> <li>无议</li> </li></li></ul>                                                                                                    | ■ 王源源子<br>: 2023.06<br>号: 183 21<br>密码: 无<br>:成员<br>:成员<br>?议程<br>程                                                                                                    |                                     | 会议详州<br>?议<br>5-18:45<br>9            |                                                                                                    | <ul> <li>✓ 编辑</li> <li>○ 分享</li> <li>▼ 取消</li> </ul>        | 会议<br>会议<br>2 1 >                                                                     |
| <ul> <li>注理</li> <li>时间设议起</li> <li>参会</li> <li>会议</li> <li>无议</li> </ul>                                                                                                    | ■ 王源源子<br>: 2023.06<br>号: 183 21<br>密码: 无<br>:成员<br>:成员<br>(议程<br>程                                                                                                    | 19 14:4<br>26 1075                  | 会议详情<br>?议<br>5-18:45<br>?            | fin and the second second s                                                                                                    | <ul> <li>✓ 编辑</li> <li>○ 分享</li> <li>○ 取消</li> </ul>        | 会议<br>会议<br>会议<br>1 ♪                                                                 |
| <ul> <li>原理</li> <li>时间议议发起</li> <li>参会 公 次</li> </ul>                                                                                                    | ■ 王源源子<br>: 2023.06<br>号: 183 21<br>密码: 无<br>:成员<br>:成员<br>:<br>议程<br>程                                                                                                    |                                     | 会议详<br><sup>代</sup><br>55-18:45<br>9  | β,                                                                                                    | <ul> <li>▲ 編辑</li> <li>公 分享</li> <li>◆ 取消</li> </ul>        | 会议                                                                                    |
| <ul> <li>原理</li> <li>时间议议发起</li> <li>参会 公 议</li> </ul>                                                                                                    | ■ 王源源子<br>: 2023.06<br>号: 183 21<br>密码: 无<br>:成员<br>:成员<br>(议程<br>程                                                                                                    | 119 14:4<br>226 1075<br>1           | 会议详<br>议<br>5-18:45<br>9              | β,                                                                                                    | <ul> <li>▲ 編辑</li> <li>公 分享</li> <li>◆ 取消</li> </ul>        | 会议                                                                                    |
| <ul> <li>原则</li> <li>時間</li> <li>10</li> <li>10</li> <li></li></ul>                                                                                                    | ■ 王源源子<br>: 2023.06<br>号: 183 21<br>密码: 无<br>:成员<br>: 成员<br>(议程<br>程                                                                                                    |                                     | 会议详<br><sup>议</sup><br>55-18:45<br>9  | β,                                                                                                    | <ul> <li>▲ 編辑</li> <li>公 分享</li> <li>◆ 取消</li> </ul>        | 会议                                                                                    |
| <ul> <li>5.90     <li>时间议发起     <li>参会议起     <li>参会议无议</li> </li></li></li></ul>                                                                                                    | ■ 王源源子<br>: 2023.06<br>号: 183 21<br>密码: 无<br>八: 王源源<br>;成员<br>(议程<br>程<br>程                                                                                                    | 3 <b>3开约会</b><br>226 1075           | 会议详<br><sup>议</sup><br>55-18:45<br>9  | β,                                                                                                    | <ul> <li>▲ 編辑</li> <li>(1) 分享</li> <li>◆ 取消</li> </ul>      | 순값                                                                                    |
| <ul> <li>第一日     <li>時間     <li>2     <li>※     <li>※     <li>※     <li>※     <li>※     <li>※     <li>※     <li>※     <li>※     <li>※     <li>※     <li>※     <li>※     <li>※     <li>※     <li>※     </li> <li>※     </li> <li>※      </li> <li>※      </li> <li>※     </li> <li>※     </li> <li>※     </li> <li>※      </li> <li>※      </li> <li>※     </li> <li>※     </li> <li>※      </li> <li>※      </li> <lp> </lp></li> <lp> </lp></li> <lp> </lp></li> <lp></lp></li></li></li></li></li></li></li></li></li></li></li></li></li></li></li></ul>                                                                                                    | ■ 王源源子<br>: 2023.06<br>号: 183 21<br>密码: 无<br>八: 王源源<br>;成员<br>(议程<br>程                                                                                                    | 3 <b>3开约会</b><br>226 1075           | 会议详<br><sup>议</sup><br>55-18:45<br>9  | fi<br>L                                                                                                    | <ul> <li>▲ 編辑</li> <li>(1) 分享</li> <li>◆ 取消</li> </ul>      | 순값                                                                                    |
| <ul> <li>第一日     <li>時間     <li>20     <li>第二日     <li>第二日     </li> <li>第二日     <li>第二日     </li> <li>第二日     </li> <li>第二日<!--</th--><td>■ 王源源子<br/>: 2023.06<br/>号: 183 21<br/>密码: 无<br/>八: 王源源<br/>()<br/>()<br/>()<br/>()<br/>()<br/>()<br/>()<br/>()<br/>()<br/>()<br/>()<br/>()<br/>()</td><td></td><td>会议详<br/>议<br/>5-18:45<br/>)</td><td>fin and the second second s</td><td><ul> <li>▲ 編辑</li> <li>(1) 分享</li> <li>◆ 取消</li> </ul></td><td><b>会议</b><br/>(金)<br/>(○)<br/>(○)<br/>(○)<br/>(○)<br/>(○)<br/>(○)<br/>(○)<br/>(○)<br/>(○)<br/>(○</td></li></li></li></li></li></li></li></li></li></li></li></li></li></li></li></li></li></li></li></li></li></li></li></li></li></li></li></li></li></li></li></li></li></li></li></li></li></li></li></li></li></li></ul> | ■ 王源源子<br>: 2023.06<br>号: 183 21<br>密码: 无<br>八: 王源源<br>()<br>()<br>()<br>()<br>()<br>()<br>()<br>()<br>()<br>()<br>()<br>()<br>()                                                                                                    |                                     | 会议详<br>议<br>5-18:45<br>)              | fin and the second second s                                                                                                    | <ul> <li>▲ 編辑</li> <li>(1) 分享</li> <li>◆ 取消</li> </ul>      | <b>会议</b><br>(金)<br>(○)<br>(○)<br>(○)<br>(○)<br>(○)<br>(○)<br>(○)<br>(○)<br>(○)<br>(○ |
| <ul> <li>5.90     <li>时间议会发起     <li>参会议起     <li>参会议无议</li> </li></li></li></ul>                                                                                                    | ■ 王源源子<br>: 2023.06<br>号: 183 21<br>密码: 无<br>八: 王源源<br>()<br>()<br>()<br>()<br>()<br>()<br>()<br>()<br>()<br>()<br>()<br>()<br>()                                                                                                    |                                     | 会议详<br>议议<br>5-18:45<br>)             | finite sector sector sect | <ul> <li>▲ 編辑</li> <li>公 分享</li> <li>◆ 取消</li> </ul>        | <b>会议</b><br>중값<br>1 ♪                                                                |
| <ul> <li>5. 新聞     <li>5. 新聞     </li> <li>5. 新聞     <li>5. 新聞     <li>5. 新聞     <li>5. 新聞     <li>5. 新聞     <li>5. 新聞     </li> <li>5. 新聞     </li> <li>5. 新聞      </li> <li>5. 新聞     </li> <li>5. 新聞      </li> <li>5. 新聞      </li> <li>5. 新聞      </li> <li>5. 新聞      </li> <li>5. 新聞      </li> <li>5. 新聞     </li> </li> <li>5. 新聞      </li></li></li></li></li></li></li></li></li></li></li></li></li></li></li></li></li></li></li></li></li></li></li></li></li></li></li></li></li></li></li></li></li></li></li></li></li></li></li></li></li></li></li></li></li></li></li></li></li></li></li></li></ul>                                                                                                    | ■ 王源源子<br>: 2023.06<br>号: 183 21<br>密码: 元<br>六人: 王源源<br>(议程<br>程)                                                                                                    |                                     | 会议详 <sup>机</sup><br>议<br>う-18:45<br>) | fin and the second second second second second second second second second second second second second second s                                                                                                    | <ul> <li>▲ 編辑</li> <li>公 分享</li> <li>◆ 取消</li> </ul>        | <b>会议</b><br>승议<br>1 ♪                                                                |

14:36

. .11 4G 🔲

## 2.4. 通讯录

企业用户可查看企业通讯录信息。

- ◆ 企业成员:企业内的成员信息,若管理员已录入电话和邮箱/ 企业成员绑定了手机号邮箱则可查看。
- ◆ 硬件终端:企业购买的云会议(行业版)指定终端,可查看设 备归属
- ◆ 第三方设备:市面上其他H323、SIP协议的终端设备,允许接入 会议,可查看设备归属。

|               |              | 通讯录                     |          |
|---------------|--------------|-------------------------|----------|
|               | Q            | 搜索联系人                   |          |
| 生产环境新开的账      | <del>5</del> |                         |          |
| 🔏 企业成员        | (45)         |                         | >        |
| <b>恩</b> 硬件终端 | (20)         |                         | >        |
| 🖳 第三方设备       | r (0)        |                         | >        |
|               |              |                         |          |
|               |              |                         |          |
|               |              |                         |          |
|               |              |                         |          |
|               |              |                         |          |
|               |              |                         |          |
|               |              |                         |          |
|               |              |                         |          |
| ^             | ÷            | _                       | 0        |
| 首页            |              | 通讯录                     | 一式的      |
|               | _            |                         |          |
|               |              |                         |          |
| 📶 Sketch 🗢    |              | 9:41 AM<br><b>11: 的</b> | ≵ 100% 🔳 |
|               |              | ተጽሀገ                    |          |

## 2.5.我的

打开"我的"支持修改个人资料、进入查看APP信息、修改设置、隐 私安全等服务。

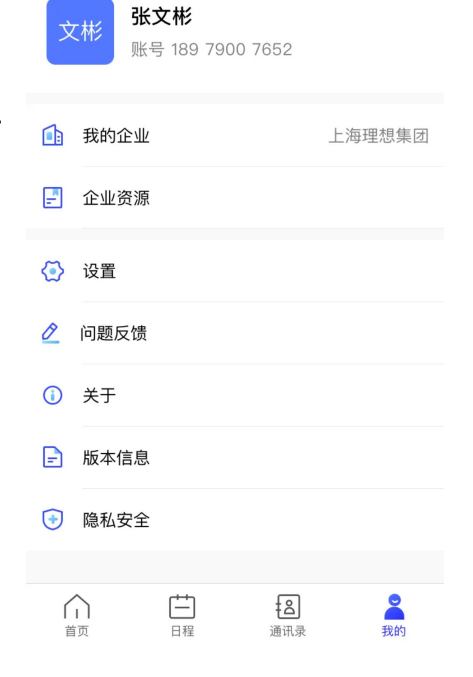

#### 2.5.1. 个人资料

点击顶部头像区域进入个人资料。

- ◆ 头像:根据姓名生成,暂不支持编辑;
- ◆ 昵称:可修改,登录入会默认取昵称;
- ◆ 手机号: 绑定后可用于登录和找回密码;
- ◆ 邮箱: 绑定后可用于登录和找回密码, 邮箱绑定后暂不支持解绑
- ◆ 注销账号: 仅作为注销账号流程提示

| 14:36 | ••••• 4G 🔲               |
|-------|--------------------------|
| <     | 个人资料                     |
| 头像    | 36.38.                   |
| 昵称    | 王源源≯                     |
| 手机号   | 183****1079 <b>&gt;</b>  |
| 邮箱    | 提升账号安全系数 <b>去绑定 &gt;</b> |
| 账号    | 92304888658              |
| 部门    | 产品部门                     |
| 修改密码  | 去修改>                     |
|       | 退出登录                     |
|       |                          |
|       |                          |
|       |                          |
|       | 注销账号                     |

#### 2.5.2. 设置

在此页面设置常用选项,加入会议和创建会议更少编辑。

- ◆ 开启麦克风入会: 加入会议默认取该项
- ◆ 开启摄像头入会:加入会议默认取该项
- ◆ 参会者入会时闭麦:若开启该项设置,任何人入会时均被主持人 关闭麦克风,会内可以选择开启麦克风。
- ◇ 允许参会者自我解除闭麦:与上一项设置呼应,若未开启,则仅 支持主持人为参会者开启麦克风。
- ◆ 视频质量:根据权限范围支持选择标清360P、高清720P、全高清 1080P、超高清4K。

#### 【说明】

以上设置内容保存在手机本地,更换设备需要重新设置。

| 14:36                        |         | •<br>•11 4G 💽 |
|------------------------------|---------|---------------|
| <                            | 设置      |               |
| 开启麦克风入会                      |         |               |
| 开启摄像头入会                      |         |               |
| 参会者入会时闭麦                     |         |               |
| 允许参会者自我解除闭                   | 麦       |               |
| <b>视频质量</b><br>视频质量越高会增加流量消却 | Æ       | 高清720P >      |
| <b>会议加密</b><br>已为您提供信息安全服务,言 | 开启升级至国密 |               |
| 出入会提示                        |         |               |
| 关闭会议中的网络提示                   | 信息      |               |
|                              |         |               |
|                              |         |               |
|                              |         |               |
|                              |         |               |
|                              |         |               |

#### 2.5.3. 问题反馈

填写意见和反馈,上传图片/上传日志帮助我们更快的定位问题;

#### 2.5.4. 关于

- ◆ 使用指南: 各端产品使用说明
- ◆ 常见问题:产品日常使用问题说明;
- ◆ 关于我们:关于软件应用运营商的信息展示。
- ◆ 推荐给朋友:可将应用推荐给朋友;
- ◆ 用户服务协议
- ◆ 隐私政策

| 14:46         |               | •<br>•11 4G 🔳 |
|---------------|---------------|---------------|
| <             | 问题反馈          | 提交            |
| * 软件卡住或       | 崩溃            | Ŧ             |
| ∗ 请输入您要       | 反馈的问题         |               |
|               |               |               |
|               |               |               |
|               |               |               |
| 联系方式 (选填)     |               |               |
|               |               |               |
| +             |               |               |
| 最多6张, jpg/png | i/gif格式,最大12M |               |
| 上传日志 (便       | -我们快速了解定位问题)  |               |
|               |               |               |
|               |               |               |
|               |               |               |
|               |               |               |
|               |               |               |

#### 2.5.5. 隐私安全

- ◆ 系统授权:显示系统授权列表,可前往授权和关闭授权;
- ◆ 个人信息采集清单
- ◆ 第三方共享信息清单及SDK目录

| 14:37     | .11 40                      |      | 14:37    |           | .11 4G 🔳 |
|-----------|-----------------------------|------|----------|-----------|----------|
| <         | 关于                          |      | <        | 隐私安全      |          |
|           |                             |      | 系统授权     |           | >        |
|           | 行业版                         |      | 个人信息收集与使 | 用清单       | >        |
|           | 云会议(行业版)V1.0.1              |      | 第三方共享信息清 | 单及 SDK 目录 | >        |
| 关于我们      |                             | >    | 系统权限申请与使 | 用清单       | >        |
|           |                             |      | 隐私协议撤回   |           | >        |
|           |                             |      |          |           |          |
|           | 用户服务协议 隐私政策                 |      |          |           |          |
| ©2023 中国电 | 8信集团有限公司 版权所有 沪ICP备05002432 | 号-40 | -        |           |          |

## 3. 客户端使用——会内

#### 3.1. 角色说明

- ◆ 主持人: 创建会议者默认为主持人,可进行对所有人的会控操作,拥有录制、开启直播、更改会议设置的权限。
- ◆ 参会者:可参与会中互动,对自己进行音视频控制、共享、布局切换、改名等。
- ◆ 观众:可观看会议,仅在邀请发言、设为焦点画面时可参与互动。

#### 3.2. 会议画面

支持 3 种会议布局,包括"画中画模式"、"等分模式";横竖屏模式,如下图: 画中画模式:主画面显示当前说话的人,小窗口显示自己的画面 等分模式:最大显示 4 个等分画面

- ◆ 布局切换:手指左右滑动切换画面布局
- ◆ 指定画面:双击画面,显示指定窗口大画面,再次双击回到原布局(仅影响自己的设备)
- ◆ 横竖屏切换:根据手机横屏竖屏摆放自动切换(与系统竖屏锁定关联)

#### 3.3. 音视频开关

进行音视频会议需要的基础功能,涉及麦克风、摄像头、扬声器功能,若使用外接设备会议会根据系统自动切换。

- ◆ 麦克风开关:点击界面左下角麦克风图标,可以对本地麦克风进行打开或关闭。
- ◆ 摄像头开关:点击界面左下角摄像头图标,可以对本地摄像头进行打开或关闭。
- ◆ 扬声器开关:点击界面左上角扬声器图标,可以切换到听筒模式。 如果使用外接设备,系统将自动识别,解除连接后自动回到默认 状态。
- ◆ 摄像头切换:点击界面左上角摄像头反转图标,可以切换手机前置与后置镜头。

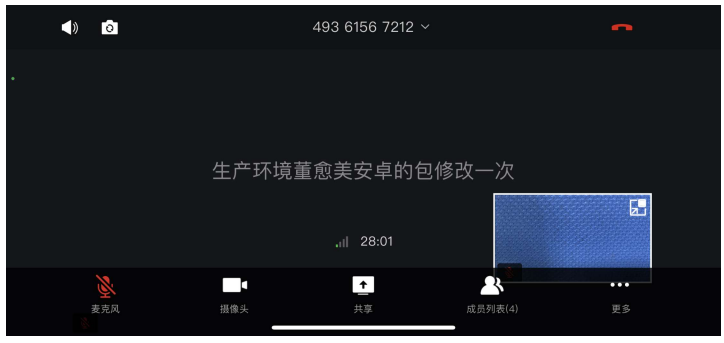

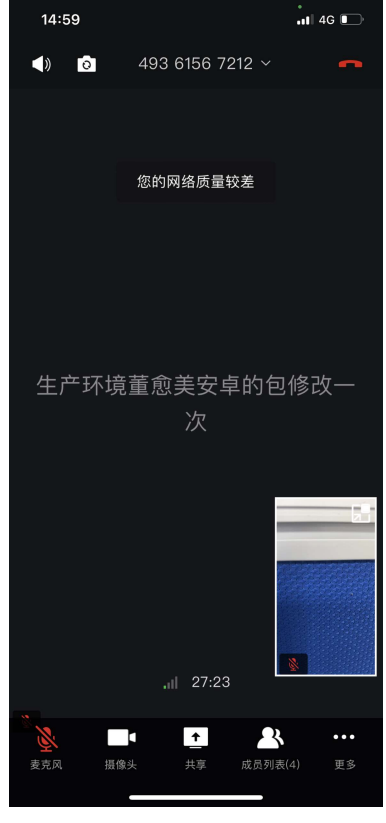

#### 3.4. 成员列表

成员列表是管理用户参会人可以通过成员列表查看其他参会人,主持人可 通过成员列表管理会议,点击某参会人弹出操作窗口,上下滑动查看可做 操作。

#### 3.4.1. 邀请参会

登录状态下入会任何人都可以点击右上角邀请通讯录成员参会,匿名入会 用户没有邀请按钮。

当主持人将邀请权限设置为"仅主持人"时,其他与会成员无法邀请自己 通讯录内用户。

#### 3.4.2. 操作说明

主持人可以对参会者进行"解除闭麦/闭麦"、"停止视频/请求开启视频"、 "打开扬声器/关闭扬声器"、"邀请发言"、"设为焦点视频"、"设 为主持人"、"聊天"、"改名"、"移除"、"放下手"操作; 主持人可以对观众进行"邀请发言"、"改名"、"移除"、"放下手" 操作;

参会者可以对参会者进行"聊天"、"改名"操作; 参会成员自己对自己有"改名"、"放下手"操作。

- ◆ 解除闭麦/闭麦:开启/关闭选定参会人的麦克风。
- ◆ 停止视频/请求开启视频:开启/关闭选定参会人的摄像头(开 启时被选人会收到"是否同意打开视频"的申请)
- ◆ 打开扬声器/关闭扬声器: 在开启/关闭选定参会人的扬声器
- ◆ 邀请发言:邀请选定成员发言,会被打开摄像头和麦克风,并 且所有参会者画面进入二等分的会议画面。
- ◆ 设为焦点视频:将选定参会者设为焦点视频,本会议的所有参 会人都会在画中画的大画面上看到该参会者视频画面。当"取 消焦点视频"时回到原布局。
- ◆ 设为主持人: 主持人可将主持人权限转交给选定参会者。
- ◆ 聊天:打开聊天界面,并设为私聊选定参会人
- ◆ 改名: 主持人为参会成员改名, 仅在当前会议内生效。
- ◆ 移除: 主持人有权限将选定成员移出本次会议。
- ◆ 全体闭麦/解除全体闭麦: 主持人将关闭/开启所有参会者的麦 克风。
- ◇ 放下手: 参会成员举手后, 主持人可以对其诉求进行操作, 或 使其"放下手"。

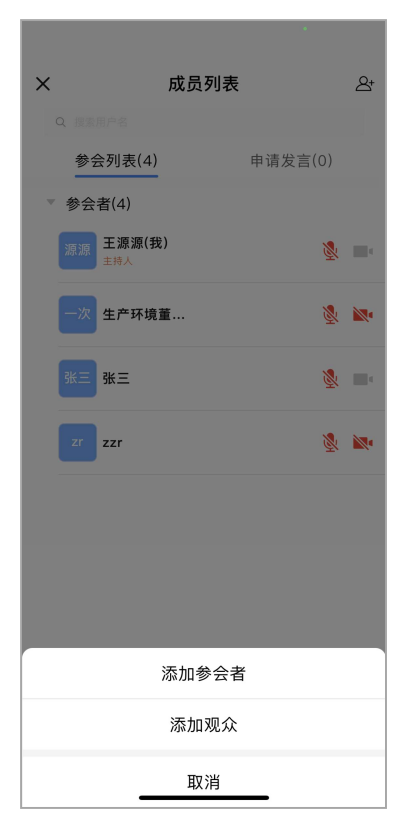

| × | 成员列      | しま       | 8+ |
|---|----------|----------|----|
|   |          |          |    |
|   | 参会列表(4)  | 申请发言(0)  |    |
| v | 参会者(4)   |          |    |
|   | 一次 生产环境董 | ×        | 4  |
| I | 邀请发言     | Ļ        |    |
|   | 请求开启麦克风  | Ų        |    |
|   | 请求开启视频   |          |    |
|   | 设为焦点视频   | 9        |    |
|   | 设为主持人    | <u>+</u> |    |
|   | 改名       | Ľ        |    |
|   | 聊天       |          |    |
|   |          |          |    |
|   |          |          |    |
|   |          |          |    |
|   | 全体闭麦     | 解除全体闭麦   |    |

## 3.5.更多功能

主持人点击更多有聊天、会议录制、会议直播、会议设置操作,参会者 点击更多显示聊天和举手两个操作,观众仅能操作举手。

#### 3.5.1. 聊天

点击"聊天",进入聊天界面。具备文字即时通讯功能,可以选择公屏 聊天/私聊选定参会人。

- ◇ 聊天权限: 主持人可点击右上角设置按钮配置聊天权限,支持选择 允许自由聊天、仅允许公开聊天、仅允许私聊主持人、全体成员禁 言。
- ◆ 选择收信人:点击左下角选择发送给所有人/可以联系的参会人。

#### 【说明】

主持人可随时私聊任意参会者,观众不具备聊天功能。

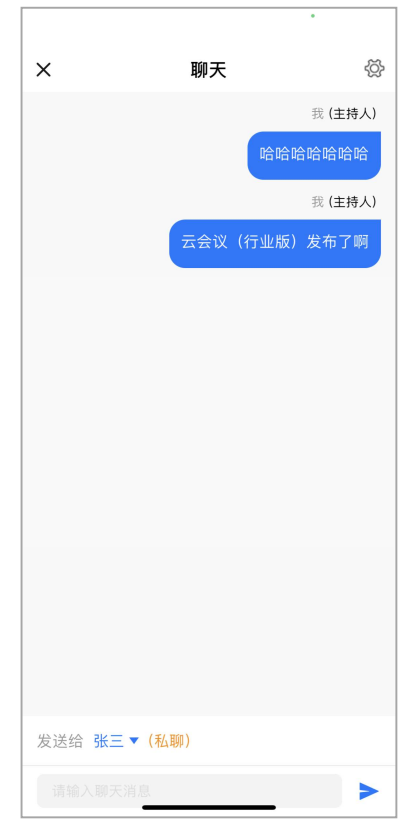

#### 3.5.2. 会议录制

企业用户的主持人可开启会议录制,录像文件可在企业管理平台-录播 中支持在线播放、下载。

- ◆ 开启会议录制后, "会议录制"按钮会变为"停止录制"。
- ◆ 开启录制后,左上角会出现录制中按钮。
- ◆ 录制内容为语音激励画面及语音,语音激励指说话声音更大、内容更多的发言人。

#### 【说明】

您的云空间不足时,将无法开启录制功能,请企业管理员登录企业管理平台-录播中心清理文件或购买空间容量。

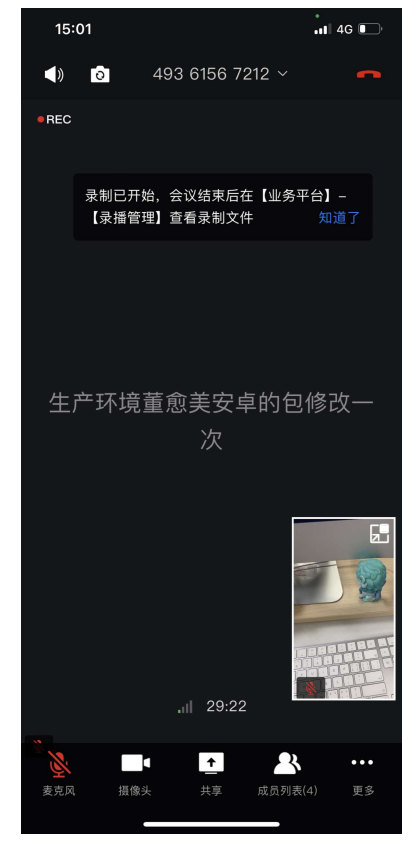

#### 3.5.3. 会议设置

会议设置可修改当前会议属性,根据账号可配选项不同,各项设置含 义如下:

- ♦ 闭麦入会:勾选此选项,入会的参会者不论是否开启麦克风都会 被自动关闭,属于主持人操作。
- ◇ 允许参会者解除闭麦:若主持人对参会者操作闭麦,该项为不允 许,则参会者打开麦克风会提示"主持人已禁止您解除闭麦"
- ◇ 允许通过会议号入会:如果关闭此选项,则用户无法通过会议号 入会,入会时提示:"当前会议已设置入会权限,请联系主持人"。
- ◆ 参会身份: 配置通过会议号入会当参会身份为参会者/观众。
- ◆ 共享权限:可将共享演示画面的权限设为开放给全体参会者/仅主持人可操作。
- ◆ 自动放下手:开启时,当主持人在举手列表中,对某一成员进行 操作,其余成员将自动放下手。

#### 3.5.4. 会议直播

企业用户主持人可发起会议直播,仅能观看会议,无任何互动。

- ◆ 直播范围:
  - 1) 全网开放-所有人均可通过直播号进入观看
  - 2) 仅企业内成员可见--仅该企业组织内成员可进入观看
- ◆ 创建完成后,可分享直播号及密码,符合权限可通过观看直播入 口进入。

#### 3.6. 离开会议

- ◆ 会议状态下点击右上方"挂断"按钮,弹出提示窗口如下图:
- ◆ 点击"确认":离开会议,会议参会者继续留在会议中。
- ◆ 勾选"离开并结束会议":所有会议参与者同时被驱离会议。(主持人特有选项)

以上,感谢您阅读本手册。

如问题未解决,请联系400-920-8566,关注我们官方网站

https://www.lxmeeting.com/cloudmeeting/。

| <                                   |         |
|-------------------------------------|---------|
| 参会者入会时闭麦                            |         |
| 允许参会者自我解除闭麦                         |         |
| 邀请权限                                | 仅主持人 >  |
| 允许通过会议号入会                           |         |
| 参会身份                                | 参会者 >   |
| 共享权限                                | 全体参会者 > |
| <b>自动放下手</b><br>点名某一参会者时,其他举手参会者自动放 |         |
|                                     |         |
|                                     |         |
|                                     |         |
|                                     |         |
|                                     |         |
|                                     |         |
|                                     | _       |

| ×    | 会议直播   |            |
|------|--------|------------|
| 直播范围 |        | 全网开放 >     |
| 直播密码 |        | $\bigcirc$ |
|      |        |            |
|      | 开启会议直播 |            |
|      |        |            |
|      |        |            |
|      |        |            |
|      |        |            |
|      |        |            |
|      |        |            |
|      |        |            |